HL-L8350CDW

# 快速安裝指南

拆開機器包裝, 並檢查配件

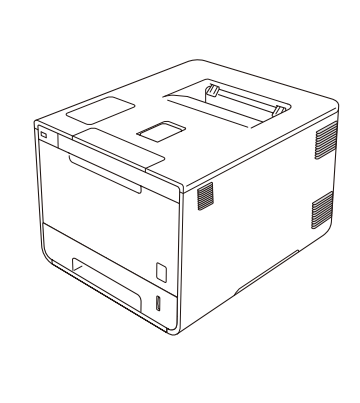

. . . . . . . . . . . . .

. . . . . . . . . . .

brother

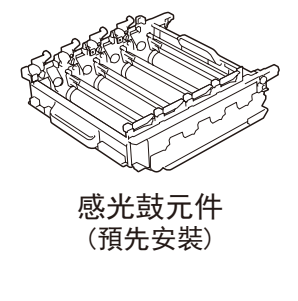

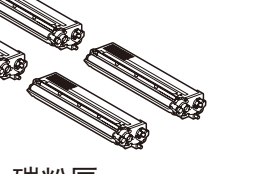

碳粉匣 (黑色、靛藍色、洋紅色和黃色; 預先安裝)

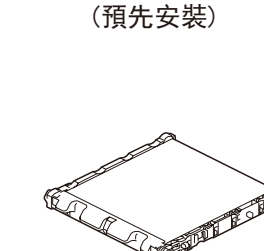

廢碳粉回收盒

轉印帶元件 (預先安裝)

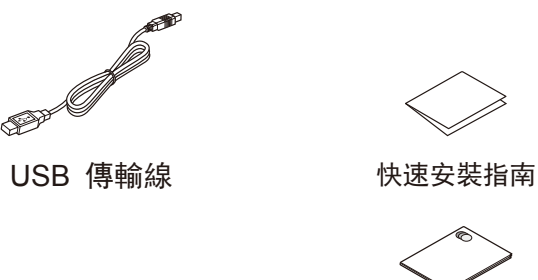

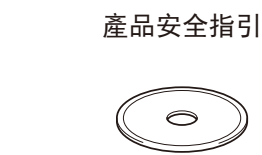

 $\bigcirc$ 隨機光碟

如需獲取最新的說明書,請造訪 Brother Solutions Center: http://solutions.brother.com/。

版本 0 TWN-TCHN

請先閱讀產品安全指引,然後閱讀此快速安裝指南,以便獲取 正確的安裝步驟。

#### 注意:

• 若要將機器連接到網路, 您需要購買網路介面傳輸線。請使 用隨機附帶的 USB 傳輸線連接 USB。

USB 傳輸線 建議使用不超過 2 公尺長的 USB 2.0 傳輸線 (A/B 型)。 網路傳輸線

針對 10BASE-T 或 100BASE-TX 快速乙太網路,請使用 CAT.5 以上規格的一對一(Straight-Through)雙絞線。

### 拆除機器的包裝材料

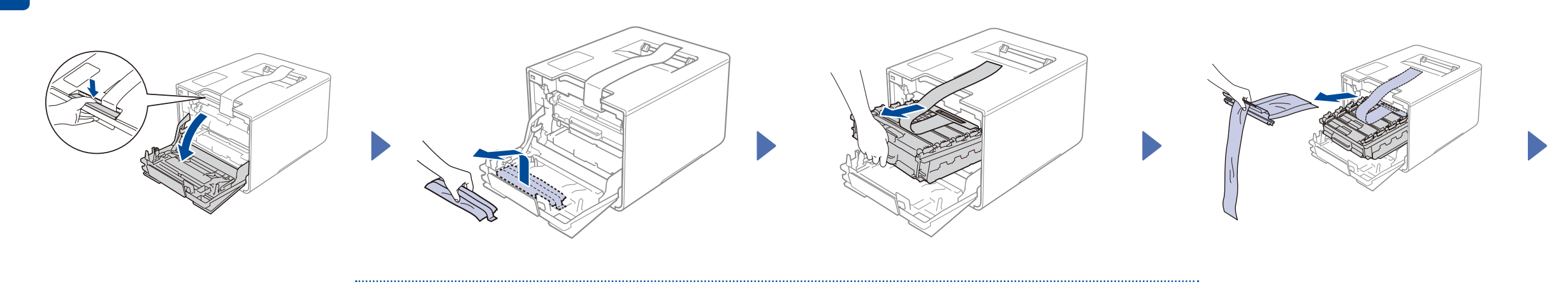

電源線

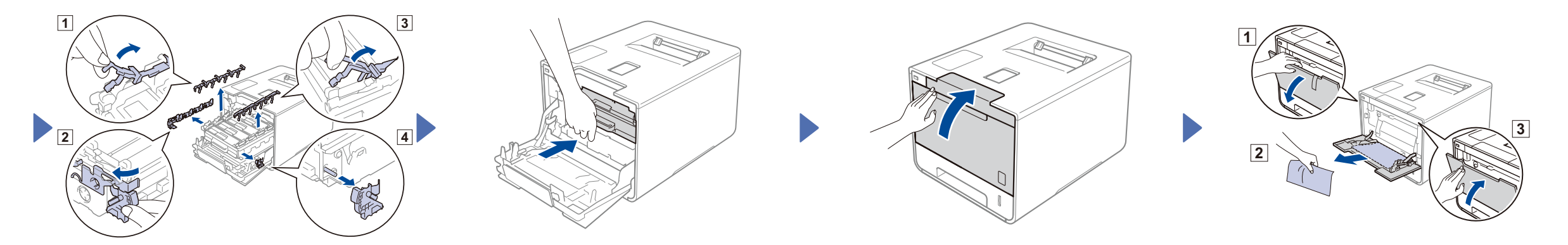

## 將紙張放入紙匣

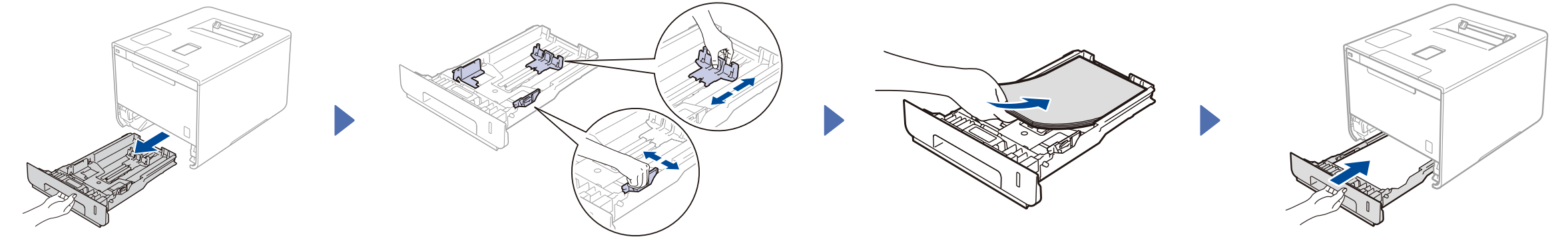

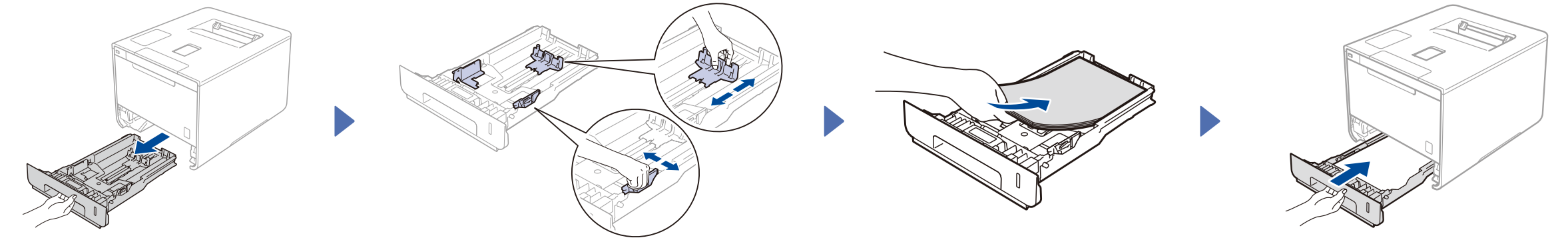

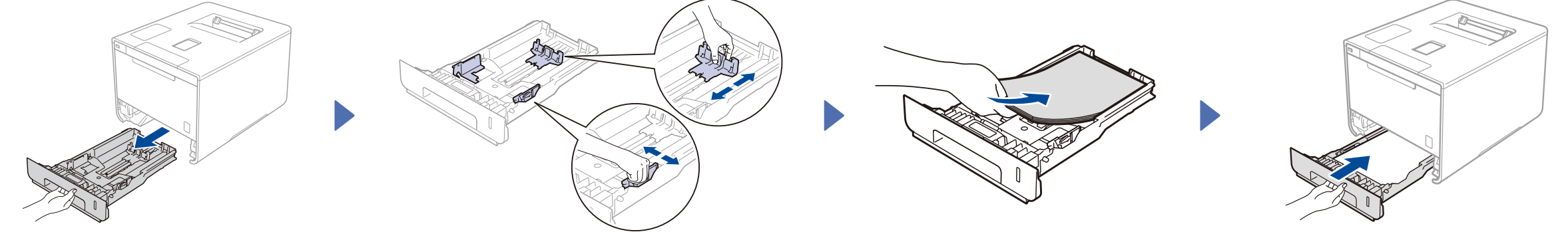

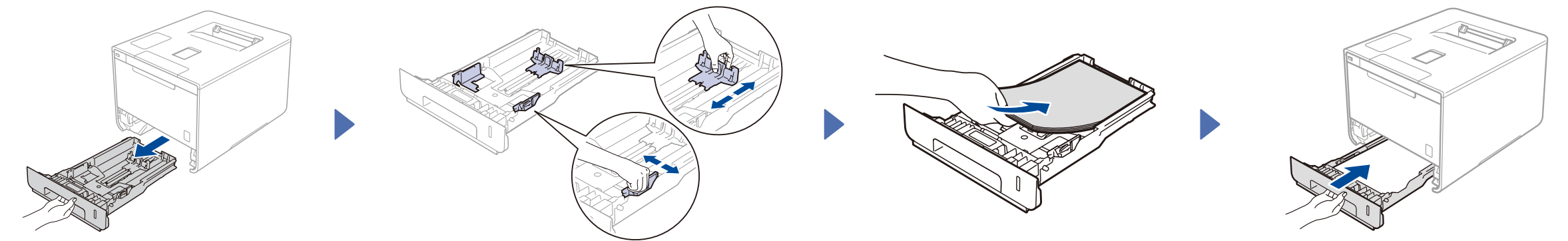

#### 連接電源線, 並開啟機器 3

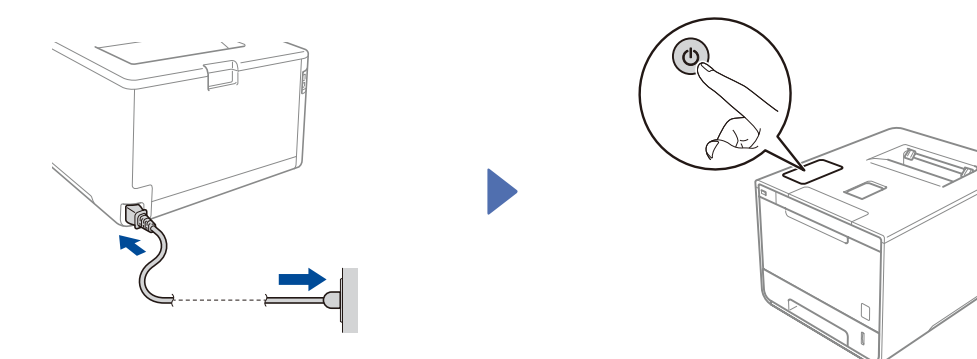

機器的液晶螢幕上會顯示 Ready (準備就緒)。 ▶ 請至步驟 4 機器的液晶螢幕上會顯示 Setup Wi-Fi? (設定 Wi-Fi?)。 ▶ 請至步驟 5

#### 選擇您的語言 4

- 1. 按 ▲ 或 ▼ 顯示 General Setup (一般設定), 然後按 OK (確定)。
- 按 OK (確定) 選擇 Local Language (本地語言)。 2.
- 按▲或▼選擇所需語言,然後按 OK (確定)。 3. 請至步驟 6。

#### 無線設定(僅適用於無線區域網路型號) 5

開啟機器後,如果液晶螢幕上顯示 Setup Wi-Fi? (設定 Wi-Fi?),執行下列其中一項操作:

(若要變更語言) 按 ▼ 選擇 No(否),然後返回步驟 4。

(若要連接電腦) 按▼選擇 No(否),然後請至步驟 6。

(若要連接行動裝置) 按 ▲ 選擇 Yes (是),然後請至步驟 6 中的*使用行動裝置進行列印*。

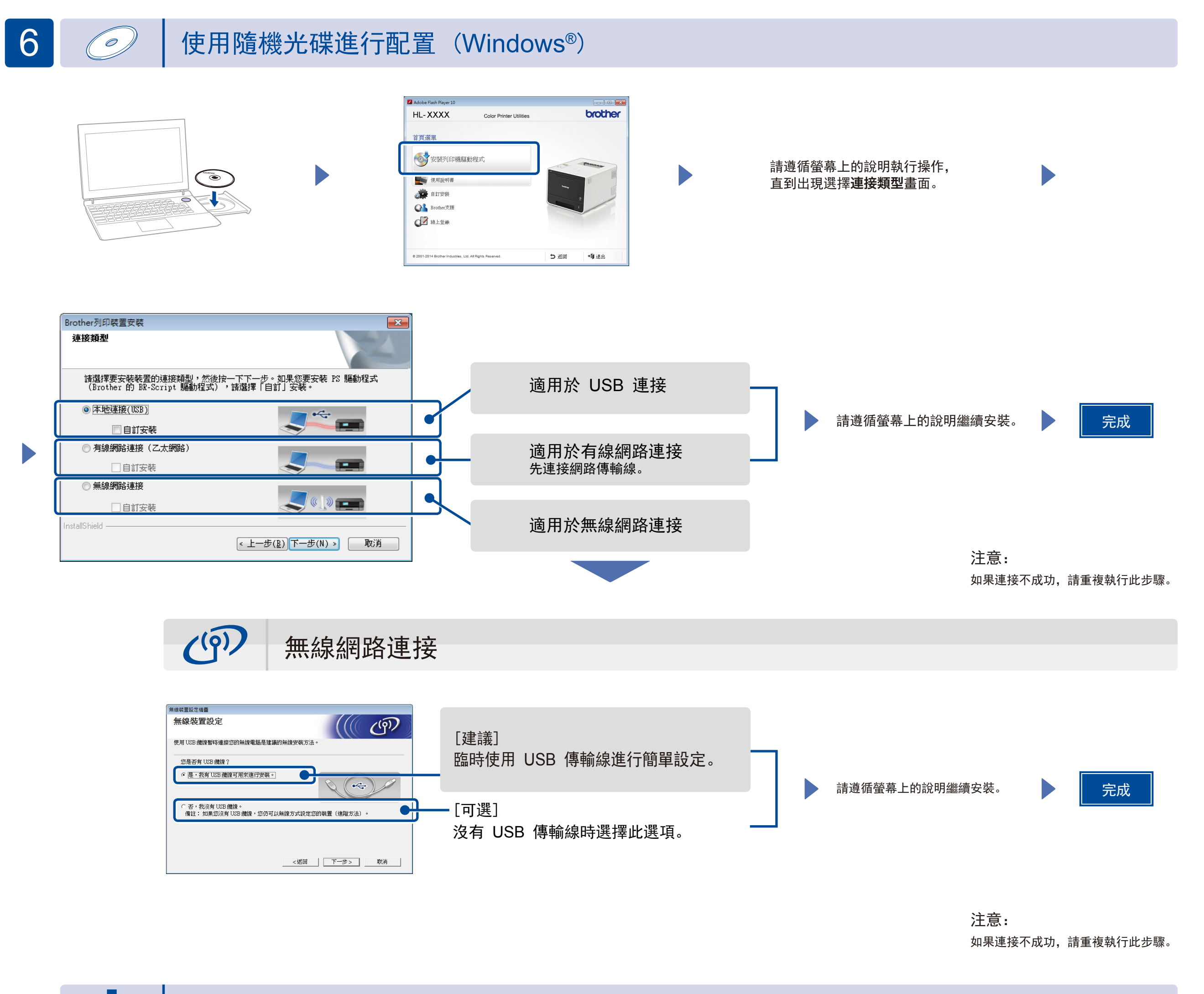

不使用隨附光碟片進行配置(無配備光碟機的 Windows<sup>®</sup> 或 Macintosh)

可從 Brother Solutions Center 下載完整的驅動程式和軟體套件。

(針對 Windows<sup>®</sup>) solutions.brother.com/windows (針對 Macintosh) solutions.brother.com/mac

# 使用行動裝置進行列印

可使用我們的免費應用程式「Brother iPrint&Scan」從行動裝置進行列印。

1. 透過機器的觸控式螢幕將機器連接到無線區域網路存取點/路由器。

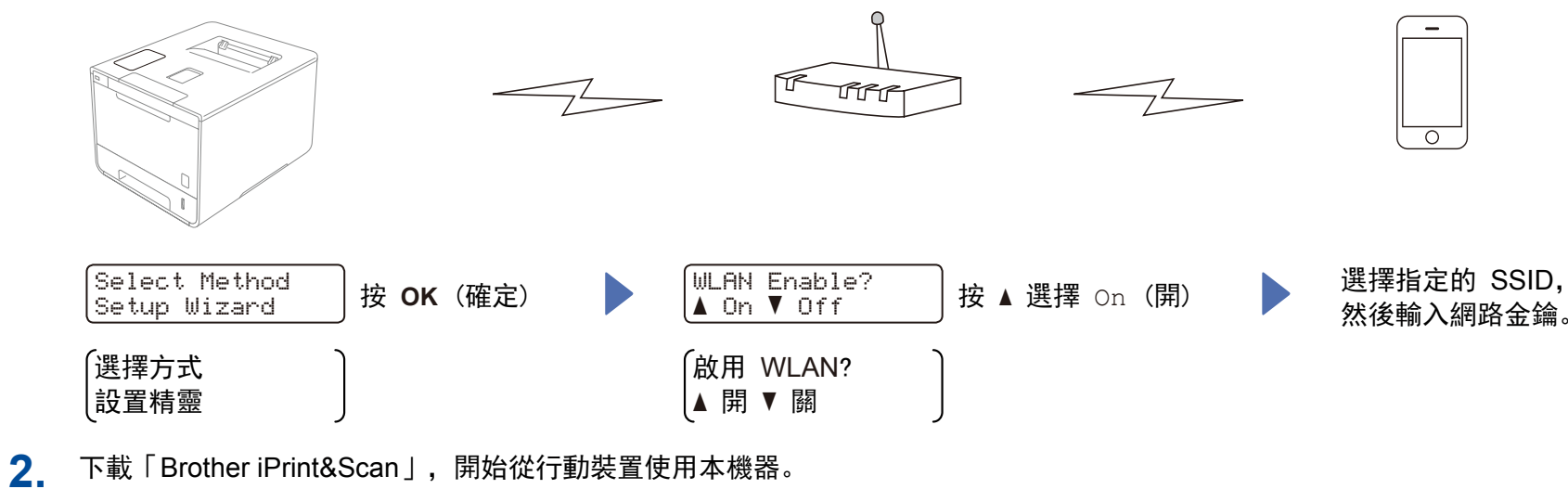

solutions.brother.com/ips

完成